#### ู คู่มือการใช้งานระบบฐานข้อมูลการให้บริการข่าวสารข้อมูล

## 1. เริ่มต้นการใช้งาน

ระบบฐานข้อมูลการให้บริการข่าวสารข้อมูล เป็นระบบที่จัดทำขึ้นเพื่อใช้สำหรับการบันทึก และจัดทำรายงานการให้บริการข้อมูลข่าวสารของหน่วยงาน

| Cooperative Auditing<br>ระบบฐานข้อมูลการให้บริเ | g Department<br>การบ่าวสารบ้อมูล                                                   |                                                                                                    |  |
|-------------------------------------------------|------------------------------------------------------------------------------------|----------------------------------------------------------------------------------------------------|--|
|                                                 | ระบบฐานข้อมูล                                                                      | ลการให้บริการข่าวสารข้อมูล                                                                                                    |  |
|                                                 | เข้าสู่ระบบ                                                                        |                                                                                                    |  |
|                                                 | Username                                                                           |                                                                                                    |  |
|                                                 | Password                                                                           |                                                                                                    |  |
|                                                 |                                                                                    | Login Reset                                                                                                    |  |
|                                                 | Q<br>#                                                                             | <ul> <li>รายงาบ</li> <li>รายชื่อผู้รับผิดชอบ</li> <li>) คู่มือการใช้ระบบ</li> </ul>                                                                                                    |  |
|                                                 | มีข้อแน<br>โทร 02                                                                  | ะบำการใช้งาน โปรดติดต่อ<br>คุณศลิธร พำนัก<br>2-628-5240-59 ต่อ 4309                                                                                                    |  |
|                                                 | Copyright@2006<br>กรมตรวจบัญชีสหกรณ์ 12 ถนนกร<br>ศูนย์บ่<br>หมายเลขโทรศัพท์<br>0 ว | by Cooperative Auditing Department<br>เงเกษม แขวงวัดสามพระยา เขตพระแคร กรุงเทพฯ 10200<br>รักรประชาชาน (Call Center)<br>ของสุนบันริการประชาชานที่ใช้ในการติดต่อ<br>ธวร 5240 - 50 do 2100 |  |

เมื่อต้องการใช้งานระบบฐานข้อมูลการให้บริการข่าวสารข้อมูล ให้ใส่ Username และ Password จากนั้นให้คลิกปุ่ม "Login"

สำหรับผู้ใช้งานครั้งแรกให้ใช้ รหัสบัตรประจำตัวเป็น Username และ Password สำหรับเข้า ระบบ หลังจากนั้นท่านสามารถเปลี่ยน Password ได้เอง (ดูเรื่องการเปลี่ยน Password) เมื่อเข้าสู่ระบบได้แล้ว จะปรากฏข้อความต้อนรับ และเมนูสำหรับการใช้งานระบบนี้ ดังรูป

| Cooperative Auditing Department        |   |        |   |             |                                        |      |
|----------------------------------------|---|--------|---|-------------|----------------------------------------|------|
| ระบบฐานข้อมูลการให้บริการข่าวสารข้อมูล |   |        |   | หับริการข่า | วสารบัจมูล                             | WA - |
| ข้อมูลการให้บริการ                     | 1 | รายงาน | • | จัดการระบบ  | ออกจากระบบ                             |      |
|                                        |   |        |   |             |                                        |      |
|                                        |   |        |   |             |                                        |      |
|                                        |   |        |   |             | ระบบฐานข้อมูลการให้บริการข่าวสารข้อมูล |      |
|                                        |   |        |   |             | ยินดีด้อนรับคุณ ศศิธร ทำนัก            |      |
|                                        |   |        |   |             |                                        |      |
|                                        |   |        |   |             |                                        |      |
|                                        |   |        |   |             |                                        |      |
|                                        |   |        |   |             |                                        |      |

#### 2. การบันทึกข้อมูล

เมื่อต้องการบันทึกข้อมูลในระบบฐานข้อมูลการให้บริการข่าวสารข้อมูล มีขั้นตอนดังนี้ 2.1 เลือกเมนู **"ข้อมูลการให้บริการ"** จะปรากฏเมนูย่อยขึ้นมา ให้คลิกเลือกเมนู **"นำเข้าข้อมูล"** 

| e  |    |
|----|----|
| ดง | รป |
|    | จ  |

| Cooperative Auditing                | g Department                                                                                                   |  |
|-------------------------------------|----------------------------------------------------------------------------------------------------|--|
| ระบบฐานข้อมูลทารให้บริเ             | าารข่าวสารข้อมูล                                                                                               |  |
| ข้อมูลการให้บริการ 🕨 รายงาน 🕨 จัดกา | รระบบ ออกจากระบบ                                                                                               |  |
| น้ำเข้าข้อมูล                       |                                                                                                    |  |
| (ปลาทร์เห                           |                                                                                                    |  |
|                                     |                                                                                                    |  |
|                                     | ระบบราบบ้อนออารให้บริการข่าวสารข้อนอ                                                                           |  |
|                                     | ยินดีต้อนรับคุณ ศศิธร ฟานัก                                                                                    |  |
|                                     |                                                                                                    |  |
|                                     |                                                                                                    |  |
|                                     |                                                                                                    |  |
|                                     |                                                                                                    |  |
|                                     |                                                                                                    |  |
|                                     |                                                                                                    |  |
|                                     |                                                                                                    |  |
|                                     |                                                                                                    |  |
|                                     |                                                                                                    |  |
|                                     | Copyright@2006 by Cooperative Auditing Department                                                              |  |
|                                     | กรมตรวจบัญชีสหกรณ์ 12 ถนนกรุงเกษม แชวงวัดสามพระยา เขตพระนคร กรุงเทพฯ 10200<br>ศูนย์บริการประชาชน (Call Center) |  |
|                                     | หมายเลขโทรศัพท์ของศูนย์บริการประชาชนที่ใช้ในการติดต่อ<br>0 2628 5240 - 59 ต่อ 2108                             |  |

ส่วนระบบสารสนเทศและฐานข้อมูล

2.2 เมื่อเลือกเมนู "นำเข้าข้อมูล" จะปรากฏหน้าจอสำรับบันทึกข้อมูลการให้บริการ ดังรูป

| Coopera                                                                                                    | ative Aud                              | liting Dep     | artment            |           |             |              |       |                   |
|----------------------------------------------------------------------------------------------------|----------------------------------------|----------------|--------------------|-----------|-------------|--------------|-------|-------------------|
| ระบบฐาน                                                                                                    | ระบบฐานข้อมูลการให้บริการข่าวสารข้อมูล |                |                    |           |             |              |       |                   |
|                                                                                                    |                                        |                |                    |           |             |              | (C. ) | +++++++           |
| ข้อมูลการให้บริการ 🕨                                                                                                    | รายงาน 🔸                               | จัดการระบบ     | ออกจากระบบ         |           |             |              |       |                   |
|                                                                                                    |                                        |                | สำนักเทคโนโลยี     | ยีสารสนเน | าศและการสื่ | ้อสาร        |       |                   |
| บันทึกการให้บริการข่                                                                                                    | าวสารข้อมู                             | ล              |                    |           |             |              |       |                   |
|                                                                                                    |                                        |                |                    |           | วันที่      | 07-04-2549 🦉 | 5     |                   |
| ชื่อผู้ขอรับบริการ*                                                                                                    |                                        |                |                    |           | เพศ*        | ชาย 💌        |       |                   |
| เลขที่บัตรประจำตัวประชาชา                                                                                                    | u*                                     | -              | · · · · · ·        |           |             |              |       |                   |
| ประเภทของผู้ขอรับบริการ*                                                                                                    |                                        | -เลือกประเภทขอ | งผู้ขอรับบริการ— 🚩 |           |             |              |       |                   |
| เรื่องที่ขอรับบริการ                                                                                                    | เพิ่ม ลบ                               |                |                    |           |             |              |       |                   |
| เรื่องที่ 1                                                                                                    |                                        |                |                    |           |             |              |       |                   |
| ประโยชน์                                                                                                    | เพิ่ม ลบ                               |                |                    |           |             |              |       |                   |
| ข้อ 1                                                                                                    |                                        |                |                    |           |             |              | *     |                   |
|                                                                                                    |                                        |                |                    |           |             |              |       | บันทึก จบการทำงาน |
|                                                                                                    |                                        |                |                    |           |             |              |       |                   |
| Copyright@2006 by Cooperative Auditing Department<br>กรมตรวจบัญชีสหกรณ์ 12 ถานกรุงเกษม เยองวังสสามพระยา เขตพระมตร กรุงเทพฯ 10200<br>ศูนม์มีการประชาชาน (Call Center)<br>หมายเลขโทรศัพท์ของศูนย์โรคารประชาชานที่ใช้นำการติดต่อ<br>0.2528 5240 - 50 ต่อ 2.108 |                                        |                |                    |           |             |              |       |                   |

2.3 ให้ป้อนข้อมูลตามรายการในแบบฟอร์ม

รายการข้อมูลมี ดังนี้

- วันที่ คือวัน เดือน ปี ที่มีการขอรับบริการข้อมูล ให้คลิกรูปปฏิทินแล้วเลือกวันที่

ต้องการ ดังรูป

| วันที<br>เพศ* | 07-04-2549 🖣 | <u>}</u><br>} | ີ ພ       | ษาย       | น 25      | 49 (      | 4         | ]         |
|---------------|--------------|---------------|-----------|-----------|-----------|-----------|-----------|-----------|
|               |              | Sur           | Mon       | Tue       | Wed       | Thu       | Fri       | Sat       |
|               |              |               |           |           |           |           |           | 1         |
|               |              | 2             | 3         | 4         | <u>5</u>  | <u>6</u>  | Ζ         | 8         |
|               |              | 9             | <u>10</u> | <u>11</u> | <u>12</u> | <u>13</u> | <u>14</u> | <u>15</u> |
|               |              | <u>16</u>     | 17        | <u>18</u> | <u>19</u> | <u>20</u> | <u>21</u> | <u>22</u> |
|               |              | <u>23</u>     | 24        | <u>25</u> | <u>26</u> | <u>27</u> | <u>28</u> | <u>29</u> |
|               |              | <u>30</u>     |           |           |           |           |           |           |

 - ชื่อผู้ขอรับบริการ \* คือ ชื่อของผู้มาขอข้อมูล โดยให้บันทึกคำนำหน้าชื่อและชื่อ-เป็นร้องชื่อม)

นามสกุล (จำเป็นต้องป้อน) - <mark>เลขที่บัตรประจำตัวประชาช</mark>น \* คือ รหัสประจำตัว 13 หลัก ของผู้มาขอข้อมูล

(จำเป็นต้องป้อน)

- เพศ \* ให้ระบุเพศของผู้ขอข้อมูล

| ชื่อผู้ขอรับบริการ*        | นางสาวกนกพร ตั้งใจดี      | LV161* | ชาย 💌 |
|----------------------------|---------------------------|--------|-------|
| เลขที่บัตรประจำตัวประชาชน* | 3 - 3333 - 33333 - 33 - 3 |        |       |
|                            |                           |        |       |

ประเภทของผู้ขอรับบริการ แบ่งเป็น 4 กลุ่ม ให้เลือกอย่างใดอย่างหนึ่ง ดังรูป

(จำเป็นต้องเถือก)

| ประเภทของผู้ขอรับบริการ*            |             | -เลือกประเภทของผู้ขอรับบริการ- 🗙                                            |
|-------------------------------------|-------------|-----------------------------------------------------------------------------|
| เรื่องที่ขอรับบริการ<br>เรื่องที่ 1 | เพิ่ม ดบ    | —เสือกประเภทของผู้ขอรับบริการ— 15<br>ภาครัฐ<br>ภาคเอกชน<br>นิลิต / นักศึกษา |
| ประวันหรูเ                          | [เพิ่ม] [อม | ประชาชน                                                                     |

- เรื่องที่ขอรับบริการและประโยชน์ ให้พิมพ์ข้อมูลได้ไม่จำกัดตัวอักษร ถ้ามีมากกว่า 1 รายการ ให้กดปุ่ม **"เพิ่ม"** หรือถ้าเพิ่มข้อมูลแล้วต้องการลบออกให้กดปุ่ม **"ลบ"** โดยจะสามารถบันทึก ข้อมูลได้สูงสุด 12 เรื่อง ต่อการบันทึก 1 ครั้ง

|                      | $\frown$                  |                                       |
|----------------------|---------------------------|---------------------------------------|
| เรื่องที่ขอรับบริการ | ( เพิ่ม )ลบ               |                                       |
| เรื่องที่ 1          | สารสินเทศน่ารู้ทางการเงิน |                                       |
|                      |                           |                                       |
| เรื่องที่ขอรับบริการ | เพิ่ม ู ดบ                |                                       |
| เรื่องที่ 1 🖌        | สารสนเทศน่ารู้ทางการเงิน  | · · · · · · · · · · · · · · · · · · · |
| เรื่องที่ 2          |                           |                                       |
|                      |                           |                                       |

ส่วนระบบสารสนเทศและฐานข้อมูล

สำนักเทคโนโลยีสารสนเทศและการสื่อสาร

2.4 เสร็จแล้วให้กดปุ่ม **"บันทึก"** ข้อมูลจะถูกจัดเก็บในฐานข้อมูลและพร้อมสำหรับการ บันทึกข้อมูลรายการต่อไป

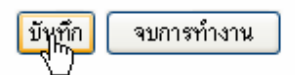

2.5 ถ้าไม่ต้องการบันทึกและออกจากระบบให้กดปุ่ม "จบการทำงาน"

## 3. การดูข้อมูล

## เมื่อต้องการดูข้อมูลที่ตนเองได้บันทึกไปแล้วสามารถทำได้ดังนี้

3.1 เลือกเมนู **"ข้อมูลการให้บริการ"** และเลือกเมนูย่อย **"ดูข้อมูล"** จะปรากฏหน้าจอ คังรูป

| ข้อมูลการให้ | Cooperative<br>ระบบฐานข้อมู<br>เปริการ • รามงา | e Auditing Depart<br>ลการให้บริการข่าวสา<br>น • จะการะบบ อ | iment<br>รูบัวมูล<br>อกจากระบบ                                                                       | A A |       |    |
|--------------|------------------------------------------------|------------------------------------------------------------|----------------------------------------------------------------------------------------------------|-----|-------|----|
| กรุณาเลือ    | <b>ก จากวันที่</b> 07-04                       | 1-2549 🛃 ถึง วันที่                                        | 07-04-2549 🛃 คิ้นหา คิ้นหาทั้งหมด                                                                    |     |       |    |
| สาดับที่     | วันที่                                         | ผู้ขอรับบริการ                                             | เรื่อง                                                                                               |     | ແກ້ໄນ | ລນ |
| 1            | 07-04-2549                                     | นางสาวชิดชล แจ่มสุขใส                                      | <ul> <li>▶ CD รายสหกรณ์และกลุ่มเกษตรกร ปี 2548</li> <li>▶ สารสนเทศนำรู้ทางการเงิน ปี 2548</li> </ul> |     |       | ×  |
|              | 1-1 of 1                                       |                                                            |                                                                                                    |     |       |    |

3.2 การเลือกดูข้อมูลตามช่วงเวลา

- ให้เลือกช่วงเวลาที่ต้องการดูข้อมูลจากปฏิทิน แล้วกดปุ่ม "ค้นหา"
- ถ้าต้องการดูข้อมูลทุกรายการที่บันทึกโดยไม่กำหนดช่วงเวลาให้กดปุ่ม "ค้นหา

## ทั้งหมด"

#### 3.3 การแก้ไขหรือลบข้อมูล

 - จากรายการข้อมูลที่แสดง หากต้องการ แก้ไขหรือลบข้อมูลรายการใดๆ ก็ตาม ให้กด ปุ่ม 🔊 เพื่อแก้ไขข้อมูล หรือ เพื่อลบข้อมูล ดังรูป

|            | Cooperativo<br>ระบบฐานข้อมู<br>ถิการ ▶ รายง | e Auditing Depart<br>ลการให้บริการบ่าวสา<br>ณ → จอกรรมม อะ | ment<br>รบ้อมูล                                                                                                    |              | 11 |
|------------|---------------------------------------------|------------------------------------------------------------|----------------------------------------------------------------------------------------------------|--------------|----|
| กรุณาเลือก | <b>จากวันที่</b> 07-04                      | 1-2549 🐻 ถึง วันที่                                        | 07-04-2549 🐻 ตั้นหา ตั้นหาทั้งหมด                                                                                                    |              |    |
| สาดับที่   | วันที่                                      | ผู้ขอรับบริการ                                             | เรื่อง                                                                                                    | ເທັໄນ        | ລນ |
| 1          | 07-04-2549                                  | นางสาวชิดชล แจ่มสุขใส                                      | <ul> <li>▶ CD รายสหกรณ์และกลุ่มเกษตรกร ปี 2548</li> <li>▶ สารสนเทศนำรู้ทางการเงิน ปี 2548</li> </ul>                                                                                      | <b>N</b>     | ×  |
| 2          | 05-04-2549                                  | นางสาวพิมพ์พร แช่แต้                                       | ▶ รายงานการจัดชั้นคุณภาพ                                                                                                    | $\mathbf{N}$ | ×  |
| 3          | 03-04-2549                                  | นางผานิต บูรณโภคา                                          | ▶ สารสนเทศน่ารู้ทางการเงิน                                                                                                    |              | ×  |
| 4          | 31-03-2549                                  | นางสาวสุจินต์ กลิ่นจันทร์                                  | <ul> <li>CD รายสหกรณ์และกลุ่มเกษตรกร ปี 2547และ 2548</li> <li>การประมันสถานการณ์ความเสียง</li> <li>CD หระบัณสหกรณ์และกลุ่ม</li> <li>สารสนเทศน้ำรู้หางการเงิน ปี 2548</li> </ul>           |              | ×  |
| 5          | 31-03-2549                                  | นางสาวอุบลวรรณ พัฒนลาภ                                     | <ul> <li>CD รายสหกรณ์และกลุ่มเกษตรกร ปี 2547 และ 2548</li> <li>การประมันสถานการณ์ความเสียง ปี 2548</li> <li>CD หรนับแสหกรณ์และกลุ่ม</li> <li>สารสนเทศนาร์มู่งางการเงิน ปี 2548</li> </ul> |              | ×  |

- เมื่อแก้ไขข้อมูลแล้วให้กดปุ่ม **"บันทึก"** ข้อมูลจะถูกแก้ไขโดยอัตโนมัติ หากไม่ ต้องการแก้ไขข้อมูลและย้อนกลับไปหน้าจอดูข้อมูลให้กดปุ่ม **"ยกเลิก"** 

| Coopera                   |                                             |                            |
|---------------------------|---------------------------------------------|----------------------------|
| ระบบฐาน                   | น้อมูลการให้บริการข่าวสารข้อมูล             |                            |
| ข้อมูลการให้บริการ 🕨      | รายงาน 🕨 จัดการระบบ ออกจากระบบ              |                            |
|                           | สำนักเทคโนโลยีสารสนเทศและการสื่อสาร         |                            |
| แก้ไขการให้บริการข        | ่าวสารข้อมูล                                |                            |
|                           | <b>วันที</b> ่ 31-03-2549                   | <b>5</b>                   |
| ชื่อผู้ขอรับบริการ*       | นางสาวสูจินต์ กลิ่นจันทร์ เพศ* หญิง 💙       |                            |
| เลขที่บัตรประจำตัวประชาชเ | J* 1 - 1111 - 111 - 11 - 1                  |                            |
| ประเภทของผู้ขอรับบริการ*  | ภาครัฐ 💙                                    |                            |
| เรื่องที่ขอรับบริการ      | เพิ่ม อบ                                    |                            |
| เรื่องที่ 1               | สารสนเทศน่ารู้ทางการเงิน ปี 2548            |                            |
| เรื่องที่ 2               | CD ทะเบียนสหกรณ์และกลุ่ม                    |                            |
| เรื่องที่ 3               | การประเมินสถานการณ์ความเสี่ยง               |                            |
| เรื่องที่ 4               | CD รายสหกรณ์และกลุ่มเกษตรกร ปี 2547และ 2548 |                            |
| ประโยชน์                  | เพิ่ม อบ                                    |                            |
| ข้อ 1                     | แนะนำส่งเสริมสหกรณ์                         |                            |
|                           |                                             | <u>บันทึก (</u> เพ) ยกเลิก |

#### 4. การดูรายงาน

4.1 รายงานสรุปการให้บริการ เพื่อดูภาพรวมทั้งหมด

- เลือกเมนู **"รายงาน"** และเลือกเมนูย่อย **"รายงานสรุปการให้บริการ"** จะปรากฏ

หน้าจอ คังรูป

| Cooperative Auditing Department |                                                     |                                             |                              |               |                |          |         |  |  |
|---------------------------------|-----------------------------------------------------|---------------------------------------------|------------------------------|---------------|----------------|----------|---------|--|--|
|                                 | ระบบฐานข้อมูลการให้บริการข่า                        | าวสารข้อมูล                                 |                              |               |                | NA S     |         |  |  |
| × • *                           | A                                                   |                                             |                              |               |                |          | 11111   |  |  |
| ขอมูลการเหเ                     | ปรการ รายงาน จดการระบบ<br>รายงานสรเปการให้บริการ ไ⊷ | ส่วนคลาง                                    |                              |               |                |          |         |  |  |
|                                 | รายงานรายละเอียด                                    |                                             | <sub>รถเที่ 1</sub> เบริการข | ข่าวสารข้อมูล |                |          |         |  |  |
| กรุณาเลือ                       | กประจำปึงบประมาณ: 🛛 2549 🚩                          |                                             | รณ์ที่2                      |               |                |          |         |  |  |
|                                 |                                                     |                                             | รณ์ที่ 4                     |               |                |          |         |  |  |
| ที                              | หน่วยงาน                                            |                                             | รณ์ที่ 5                     | 620120201     | านวนผู้เอยรการ | Janana   | C711    |  |  |
| 1                               | the second                                          | สานกงานตรวจปญชสหกร<br>สำนักงานตรวจบัญชีสหกร | รณหาย ••>⊒<br>รณ์ที่7        | лыста         |                | us=a rau | sm<br>4 |  |  |
| 1                               | สานกลาง                                             |                                             | รถเที 8                      | 0             |                |          | 4       |  |  |
| 2                               | สานกงานบรางปฏุธสุภารณีที่ 1                         |                                             | รณ์ที่ 9                     | 0             | 1              | 1        | 2       |  |  |
| 3                               | <u>สานกงานตรวจบญชสหกรณหา 2</u>                      | สำนักงานตรวจบัญชีสหกร                       | รถเหา 10 🛛                   | U             | U              | 0        | 0       |  |  |
| 4                               | สานกงานตรวจบญชสหกรณห 3                              | 4                                           | 1                            | 1             | U              | 1        | 3       |  |  |
| 5                               | <u>สำนักงานตรวจบัญชีสหกรณ์ที่ 4</u>                 | 0                                           | 0                            | 0             | 0              | 0        | 0       |  |  |
| 6                               | <u>สำนักงานตรวจบัญชีสหกรณ์ที่ 5</u>                 | 0                                           | 0                            | 0             | 0              | 0        | 0       |  |  |
| 7                               | <u>สำนักงานตรวจบัญชีสหกรณ์ที่ 6</u>                 | 0                                           | 0                            | 0             | 0              | 0        | 0       |  |  |
| 8                               | สำนักงานตรวจบัญชีสหกรณ์ที่ 7                        | 0                                           | 0                            | 0             | 0              | 0        | 0       |  |  |
| 9                               | <u>สำนักงานตรวจบัญชีสหกรณ์ที่ 8</u>                 | 0                                           | 0                            | 0             | 0              | 0        | 0       |  |  |
| 10                              | สำนักงานตรวจบัญชีสหกรณ์ที่ 9                        | 0                                           | 0                            | 0             | 0              | 0        | 0       |  |  |
| 11                              | สำนักงานตรวจบัญชีสหกรณ์ที่ 10                       | 0                                           | 0                            | 0             | 0              | 0        | 0       |  |  |
|                                 | รวม                                                 | 23                                          | 5                            | 1             | 1              | 2        | 9       |  |  |

### - ถ้าต้องการดูข้อมูลในระดับย่อยลงไปให้คลิกเลือกชื่อหน่วยงานที่ต้องการ ดังรูป

| Cooperative Auditing Department |                   |             |                                   |            |                      |            |                 |              |            |                   |         |     |
|---------------------------------|-------------------|-------------|-----------------------------------|------------|----------------------|------------|-----------------|--------------|------------|-------------------|---------|-----|
|                                 | ระบบฐานขั         | อมูลการให้เ | มริการข่าวสารข้อมูล               |            |                      |            | A State         | - Me         |            |                   |         |     |
|                                 |                   |             |                                   |            |                      |            |                 | 11111        |            |                   |         |     |
| ข้อมูลการให้เ                   | ភិកាត ទ           | ายงาน 🕨 🤇   | จิสการระบบ ออกจากระบบ             |            |                      |            |                 |              |            |                   |         |     |
|                                 |                   |             | รายงานสรุบ                        | ไการให้บริ | ร้การข่าวสารข้อมูล   |            |                 |              |            |                   |         |     |
| กรุณหลือ                        | กประจำปังบประ     | arnen: 2549 | v                                 |            |                      |            |                 |              |            |                   |         |     |
|                                 |                   |             |                                   |            |                      |            |                 |              |            |                   |         |     |
| ផ                               |                   | ากก่ายงาน   | จำนวนเรื่อง                       | evers      | 0000000              | nunug cau  | ara alconom     | <b>C</b> 111 |            |                   |         |     |
| 1                               | damaaa            |             |                                   | 1103       | รายงามสรเ            | โการให้บริ | รถารข่าวสารข้อเ | 10           |            |                   |         |     |
| 2                               | antomoso:         |             |                                   |            | 3 100 1644           |            |                 |              |            |                   |         |     |
| 3                               | differences of    | กรุณาเลือเ  | กประจำปังบประมาณ: 2549 🎽          | •          |                      |            |                 |              |            |                   |         |     |
| 4                               | distinguises and  |             |                                   |            |                      |            |                 | 4-11-12      | Autore     |                   |         |     |
| 5                               | Antine manage     | ที          | หน่วยงาน                          |            | จำนวนเรื่อง          |            |                 | - <u> </u>   | 8          |                   |         |     |
| 6                               | distorments:      |             |                                   |            | ภาครฐ                |            | 1 11112112      | าน นสต/นค    | FR113-1 US | ะอาอน             | sm      |     |
| 7                               | difformess        | 1           | <u>กลุ่มตรวจสอบภายใน</u>          |            | U                    | U          | U               | U            |            | U                 | U       |     |
| 8                               | Antornenn         | 2           | <u>กลุมพัฒนาระบบบริหาร</u>        |            |                      |            |                 |              |            | ຈຳນວນສູ້ໃຫ້ເຮັດາຮ |         |     |
| 10                              | dotto consecutivo | 3           | <u>กลุมสนับสนุนการกจ</u>          | 11         | เลอน                 |            | งานวนเรอง       | ภาครัฐ       | ภาคเอกชน   | นิสิต/นิกศึกษา    | ประชาชน | 530 |
| 11                              | distriction and a | 4           | <u>สถาบันพิฒนาผู้สอบบัญชี</u>     | 1          | คุลาคม               |            | 0               | 0            | 0          | 0                 | 0       | 0   |
|                                 |                   | 5           | <u>สำนักนโยบายและมาตรฐาน</u>      | 2          | พอสจิกายม            |            | 0               | 0            | 0          | 0                 | 0       | 0   |
|                                 |                   | 6           | <u>สำนักบริหารกลาง</u>            | 3          | ชีมวาคม              |            | 0               | 0            | 0          | 0                 | 0       | 0   |
|                                 |                   | 7           | <u>สำนักพัฒนาการบัญชีเกษตรกร</u>  | 4          | มกราคม               |            | 0               | 0            | 0          | 0                 | 0       | 0   |
|                                 |                   | 8           | <u>สำนักมาตรฐานการสอบบัญชีภาค</u> | 5          | กุมตาศัยย<br>ถึงเวลา |            | 0               | 0            | 0          | 0                 | 0       | 0   |
|                                 |                   | 9           | สำนักเทคโนโลยีสารสูนเทศและก       | 7          | 10.040               |            | 13              | 4            | 0          | 0                 | 0       | 4   |
|                                 |                   |             | รวม                               | 8          | WOLTHYING            |            | 0               | 0            | 0          | 0                 | 0       | 0   |
|                                 |                   |             |                                   | 9          | Departure.           | N          | 0               | 0            | 0          | 0                 | 0       | 0   |
|                                 |                   |             |                                   | 10         | กรกฎาคม              | 24         | 0               | 0            | 0          | 0                 | 0       | 0   |
|                                 |                   |             |                                   | 11         | สิงหาคม              |            | 0               | 0            | 0          | 0                 | 0       | 0   |
|                                 |                   |             |                                   | 12         | ศักราชน              |            | 0               | 0            | 0          | 0                 | 0       | 0   |
|                                 |                   |             |                                   |            | ទាររ                 |            | 15              | 4            | 0          | 0                 | 0       | 4   |

#### 4.2 รายงานรายละเอียด ประกอบด้วย

### - รายงานรายละเอียดผู้ขอรับบริการ

| Cooperative Auditing Department         ระบบฐานข้อมูลการให้บริการน่าวสารข้อมูล         ข้อมูลการให้บริการ       รายงาน         รายงานรายละเอียดผู้ขอรับบริการ         กรุณาเลือกตั้งแต่ วับที่ ทั้งหมด       ๑๐ วับที่ ทั้งหมด |            |                                                                                                    |                                                                                                    |                                         |                                         |  |
|----------------------------------------------------------------------------------------------------|------------|----------------------------------------------------------------------------------------------------|----------------------------------------------------------------------------------------------------|-----------------------------------------|-----------------------------------------|--|
| ផ                                                                                                    | วันเพื่    | <u>ຣາຍທີ່ລະມັນລຣັນນທິດາຣ</u> ທີ່ລະເຮັດ 1                                                                                                    |                                                                                                    | หน่วยงาเ                                | เท็ให้บริการ                            |  |
|                                                                                                    | ,,,,,,     | 10003001001111                                                                                                    | all vite                                                                                                    | สตท./สำนัก                              | สตส./ส่วน                               |  |
| 1                                                                                                    | 31-03-2549 | , CD รายสหกรณ์และกลุ่มเกษตรกร ปี 2547และ<br>2548 - การประมินสถานการณ์ความเสียง<br>- CD รายมีขณสถานการณ์ความเสียง<br>- CD รายมีขณสการณ์และกลุ่ม<br>- สารสนเทศนำรู้ทางการเงิน ปี 2548 |                                                                                                    | สำนักเทคโนโลยีสารสนเทศและการ<br>สื่อสาร | ส่วนระบบบัญชีและสอบบัญชี<br>คอมพิวเตอร์ |  |
| 2                                                                                                    | 31-03-2549 | นางสาวอุบลวรรณ พัฒนลาฏิ์                                                                                                    | , CD รายสหกรณ์และกลุ่มเกษตรกร ปี 2547<br>และ 2548<br>มางสาวอุบลวรรณ พัฒนลา)ู้ก<br>→ การประเมินสถานการณ์ความเสียง ปี 2548<br>→ CD พระเบื้อนสถานการณ์และกลุ่ม<br>→ สารสนเทศนำรู้ทางการเงิน ปี 2548 |                                         | ส่วนระบบบัญชีและสอบบัญชี<br>คอมพิวเตอร์ |  |
| з                                                                                                    | 31-03-2549 | นายวิรัตน์ ลือชาประการ                                                                                                    | , CD รายสหกรณ์และกลุ่มเกษตรกร ปี 2547<br>และ 2548<br>▶ สหกรณ์ออมกรัพย์ ปี 2547<br>▶ สหกรณ์ออมกรัพย์ทุกรูปแบบ ปี 2547<br>▶ สารสนเทศนำรู้ทางการเงินปี 2547และ 2548                                 | สำนักเทคโนโลยีสารสนเทศและการ<br>สื่อสาร | ส่วนระบบปัญชีและสอบปัญชี<br>คอมพิวเตอร์ |  |

### - รายงานรายละเอียดผู้ขอรับบริการแยกตามหน่วยงาน

| vayanış                    | Cooperativ<br>ระบบฐานข้อ<br>เให้บริการ • ราย                                                                                           | ve Auditing Departma<br>มูลการให้บริการข่าวสารข้<br>งาน → จดกรรมบ ออกจ |                                                                                                    |             |  |  |  |  |
|----------------------------|----------------------------------------------------------------------------------------------------|------------------------------------------------------------------------|----------------------------------------------------------------------------------------------------|-------------|--|--|--|--|
|                            | รายงานรายละเอียดผู้ขอรับบริการ                                                                                                    |                                                                        |                                                                                                    |             |  |  |  |  |
| กรุณาเ<br>กรุณาเ<br>กรุณาเ | กรุณาเลือก สานัก/สุดท. : ทั้งหมด ♥<br>กรุณาเลือก ส่วน/สุดส. : ทั้งหมด ♥<br>กรุณาเลือกประจำปังบประมาณ: 2549 ♥ กรุณาเลือกเดือบ: เมษายน ♥ |                                                                        |                                                                                                    |             |  |  |  |  |
|                            |                                                                                                    | ด้นหา ด้นหาทั้งหมด                                                     |                                                                                                    |             |  |  |  |  |
| ที                         | วันที่ขอรับบริการ                                                                                                    | ชื่อผู้ขอรับบริการ                                                     | ชื่อเรื่อง                                                                                          | การน่าไปใช้ |  |  |  |  |
| 1                          | 07-04-2549                                                                                                    | นางสาวชิดชล แจ่มสุขใส                                                  | <ul> <li>CD รายสหกรณ์และกลุ่มเกษตรกร ปี 2548</li> <li>▶ สารสนเทศน่ารู้ทางการเงิน ปี 2548</li> </ul> |             |  |  |  |  |
| 2                          | 03-04-2549                                                                                                    | นางผานิต บูรณโภคา                                                      | ▶ สารสนเทศน่ารู้ทางการเงิน                                                                          |             |  |  |  |  |
| з                          | 05-04-2549                                                                                                    | นางสาวพิมพ์พร แช่แต้                                                   | รายงานการจัดชั้นคุณภาพ                                                                              |             |  |  |  |  |

#### - รายงานรายละเอียดการเผยแพร่ข้อมูลข่าวสาร

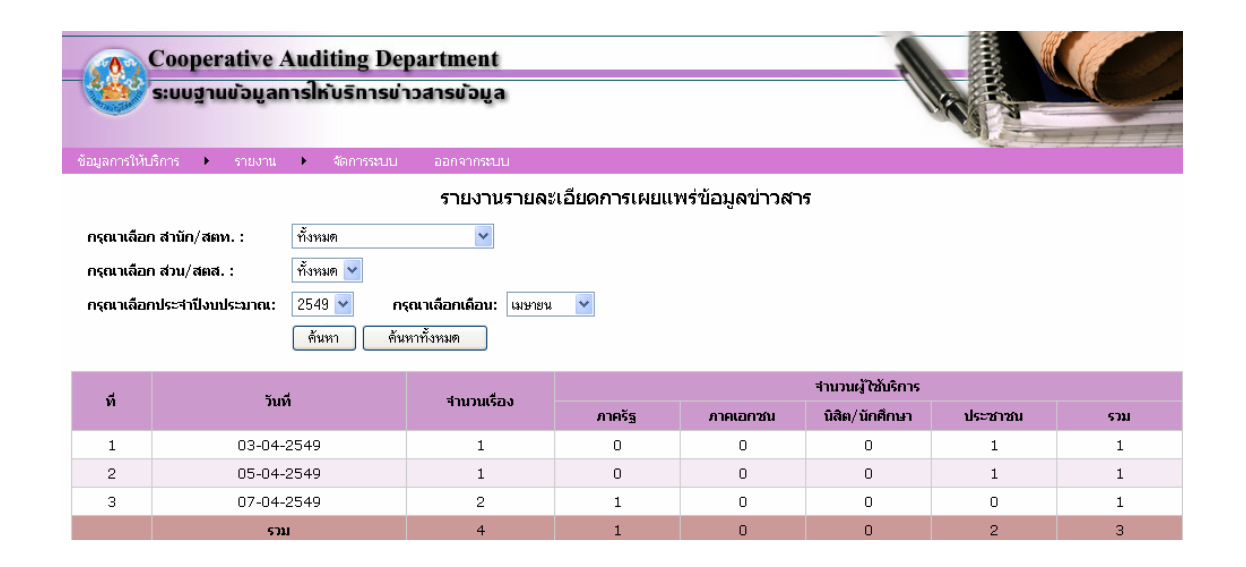

#### - รายงานจำนวนผู้ขอรับบริการ

|              | Cooperative Auditing Department        |      |                           |         |          |      |       |      |      | 1000  |      |      |      |
|--------------|----------------------------------------|------|---------------------------|---------|----------|------|-------|------|------|-------|------|------|------|
|              | ระบบฐานบ้อมูลการให้บริการข่าวสารข้อมุ  | ja   |                           |         |          |      |       |      | 110  |       | 8    |      |      |
| ข้อมูลการให้ | รับริการ 🕨 รายงาน 🕨 จัดการระบบ ออกจากร | หมม  |                           |         |          |      |       |      |      | -     |      |      |      |
|              |                                        | รายง | มานจำเ                    | เวนผ้ขอ | วรับบริศ | าร   |       |      |      |       |      |      |      |
| ครอเวเลี     | วอ.สำนัก/สถาน 🤉 🕺                      |      |                           | ŭ       |          |      |       |      |      |       |      |      |      |
|              |                                        |      |                           |         |          |      |       |      |      |       |      |      |      |
| กรุณาเล      | ລັກບຣະຈານຈົນນຣະນາຄ.: 2549 🗹            | 5    |                           |         |          |      |       |      |      |       |      |      |      |
|              | คืนหา                                  |      |                           |         |          |      |       |      |      |       |      |      |      |
|              |                                        | ปี   | ปี พ.ศ. 2548 ปี พ.ศ. 2549 |         |          |      |       |      |      |       |      |      |      |
| ท            | หนวยงาน                                | ต.ค. | พ.ย.                      | ธ.ค.    | ม.ค.     | ก.พ. | มี.ค. | ພ.ຍ. | พ.ค. | ນີ.ຍ. | ก.ค. | ส.ค. | ก.ย. |
| 1            | ส่วนกลาง                               | 0    | 0                         | 0       | 0        | 0    | 4     | 0    | 0    | 0     | 0    | 0    | 0    |
| 2            | สำนักงานตรวจบัญชีสหกรณ์ที่ 1           | 0    | 0                         | 0       | 0        | 0    | 1     | 1    | 0    | 0     | 0    | 0    | 0    |
| з            | สำนักงานตรวจบัญชีสหกรณ์ที่ 2           | 0    | 0                         | 0       | 0        | 0    | 0     | 0    | 0    | 0     | 0    | 0    | 0    |
| 4            | สำนักงานตรวจบัญชีสหกรณ์ที่ 3           | 0    | 0                         | 0       | 0        | 0    | 1     | 2    | 0    | 0     | 0    | 0    | 0    |
| 5            | สำนักงานตรวจบัญชีสหกรณ์ที่ 4           | 0    | 0                         | 0       | 0        | 0    | 0     | 0    | 0    | 0     | 0    | 0    | 0    |
| 6            | สำนักงานตรวจบัญชีสหกรณ์ที่ 5           | 0    | 0                         | 0       | 0        | 0    | 0     | 0    | 0    | 0     | 0    | 0    | 0    |
| 7            | สำนักงานตรวจบัญชีสหกรณ์ที่ 6           | 0    | 0                         | 0       | 0        | 0    | 0     | 0    | 0    | 0     | 0    | 0    | 0    |
| 8            | สำนักงานตรวจบัญชีสหกรณ์ที่ 7           | 0    | 0                         | 0       | 0        | 0    | 0     | 0    | 0    | 0     | 0    | 0    | 0    |
| 9            | สำนักงานตรวจบัญชีสหกรณ์ที่ 8           | 0    | 0                         | 0       | 0        | 0    | 0     | 0    | 0    | 0     | 0    | 0    | 0    |
| 10           | สำนักงานตรวจบัญชีสหกรณ์ที่ 9           | 0    | 0                         | 0       | 0        | 0    | 0     | 0    | 0    | 0     | 0    | 0    | 0    |
| 11           | สำนักงานตรวจบัญชีสหกรณ์ที่ 10          | 0    | 0                         | 0       | 0        | 0    | 0     | 0    | 0    | 0     | 0    | 0    | 0    |

|   | a .                | ע       | e    | 9     |
|---|--------------------|---------|------|-------|
| - | รายงานรายละเอยคจาน | วนผู้ขอ | เรบเ | ปรการ |

| ข้อมูลการให<br>กรุณาเลือ<br>กรุณาเลือ | Cooperative Auditing Department<br>ระบบฐานยัอมูลการให้บริการย่าวสารย้อมูล<br>ช่อมูลการให้บริการ ▶ รายงาน ▶ สดการระบบ<br>ออกจากระบบ<br>รายงานจำนวนผู้ขอรับบริการ<br>กรุณาเลือก สำนัก/สตท. : ทั้งหมด<br>กรุณาเลือกเคีอน: เมษายน ♥<br>กรุณาเลือกแต้อน: เมษายน ♥ |                                  |                             |      |  |  |
|---------------------------------------|----------------------------------------------------------------------------------------------------|----------------------------------|-----------------------------|------|--|--|
| ที                                    | ดั้นทา<br>หน่วยงาน                                                                                                    | ชาย                              | จำนวนผู้ขอรับบริการ<br>หญิง | 5711 |  |  |
| 1                                     | ส่วนกลาง                                                                                                    | 0                                | 0                           | 0    |  |  |
| 2                                     | สำนักงานตรวจบัญชีสหกรณ์ที่ 1                                                                                                    | 0                                | 1                           | 1    |  |  |
| З                                     | สำนักงานตรวจบัญชีสหกรณ์ที่ 2                                                                                                    | 0                                | 0                           | 0    |  |  |
| 4                                     | หนักงานตรวจบัญชีสหกรณ์ที่ 3 0 😡 2 2                                                                                                    |                                  |                             |      |  |  |
| 5                                     | สำนักงานตรวจบัญชีสหกรณ์ที่ 4                                                                                                    | นักงานตรวจบัญชีสหกรณ์ที่ 4 0 0 0 |                             |      |  |  |
| 6                                     | สำนักงานตรวจบัญชีสหกรณ์ที่ 5                                                                                                    | นักงานตรวจบัญชีสหกรณ์ที่ 5 0 0 0 |                             |      |  |  |
| 7                                     | สำนักงานตรวจบัญชีสหกรณ์ที่ 6                                                                                                    | รัสหกรณ์ที่ 6 0 0                |                             | 0    |  |  |
| 8                                     | สำนักงานตรวจบัญชีสหกรณ์ที่ 7                                                                                                    | 0                                | 0                           | 0    |  |  |
| 9                                     | สำนักงานตรวจบัญชีสหกรณ์ที่ 8                                                                                                    | 0                                | 0                           | 0    |  |  |
| 10                                    | สำนักงานตรวจบัญชีสหกรณ์ที่ 9                                                                                                    | 0                                | 0                           | 0    |  |  |
| 11                                    | สำนักงานตรวจบัญชีสหกรณ์ที่ 10                                                                                                    | 0                                | 0                           | 0    |  |  |

## 5. การเปลี่ยน Password

# ขั้นตอนการเปลี่ยน Password มีดังนี้ 5.1 เลือกเมนู **"จัดการระบบ"** จะปรากฏหน้าจอ ดังรูป

| เปลี่ยน Password |               |  |  |  |
|------------------|---------------|--|--|--|
| Username         | 3309901607711 |  |  |  |
| Password         |               |  |  |  |
| Confirm Password |               |  |  |  |
|                  | บันทึก ยกเลิก |  |  |  |

5.2 ให้ป้อนข้อมูล Password ใหม่ที่ต้องการเปลี่ยนในช่อง "Password" และช่อง "Confirm Password" จากนั้นกดปุ่ม "บันทึก" ดังรูป

| เปลี่ยน Password |                 |  |  |  |
|------------------|-----------------|--|--|--|
| Username         | 3309901607711   |  |  |  |
| Password         | •••••           |  |  |  |
| Confirm Password | ••••••          |  |  |  |
|                  | บันทึก 📐 ยกเลิก |  |  |  |

#### 6. การออกจากระบบ

เมื่อจบการทำงานและต้องการออกจากระบบให้เลือกเมนู **"ออกจากระบบ"** จะมีข้อความ เพื่อให้ยืนยัน ถ้าต้องการออกจากระบบให้กดปุ่ม **"OK"** ถ้าไม่ต้องการออกจากระบบให้กดปุ่ม **"Cancel"** 

| Microsoft Internet Explorer 🛛 🔀 |                               |  |  |  |
|---------------------------------|-------------------------------|--|--|--|
| 2                               | ยืนยันที่จะออกจากระบบหรือไม่? |  |  |  |
|                                 | OK Cancel                     |  |  |  |